# Table des matières

| Présentation du client :                      | 2  |
|-----------------------------------------------|----|
| Présentation du prestataire :                 | 3  |
| Contexte :                                    | 4  |
| Présentation de nos outils                    | 5  |
| Zimbra                                        | 5  |
| Zabbix                                        | 5  |
| Mise en place                                 | 6  |
| Création de l'utilisateur sur le panel Zimbra | 6  |
| Installation de Zabbix                        | 9  |
| Ajouter une machine sur la console zabbix1    | .2 |
| Connexion avec le serveur SMTP : 1            | .6 |

## Présentation du client :

StadiumCompany est une société qui gère un grand stade. Lors de la construction de ce stade, le réseau qui prenait en charge ses bureaux commerciaux et des services de sécurité proposait des fonctionnalités de communication de pointe. Au fil des ans, la société a ajouté de nouveaux équipements et augmenté le nombre de connexions sans tenir compte des objectifs commerciaux généraux ni de la conception de l'infrastructure à long terme. Certains projets ont été menés sans souci de conditions de bande passante, de définition de priorités de trafic et autres, requises pour prendre en charge ce réseau critique de pointe.

Pour le stade, StadiumCompany fournit l'infrastructure réseau et les installations sur le stade. StadiumCompany emploie 170 personnes à temps plein :

- 35 Dirigeants et Responsables
- 135 Employés

## Présentation du prestataire :

Après quelques réunions, StadiumCompany charge NetworkingCompany, une société locale spécialisée dans la conception de réseaux et de conseil, de la mise en place du réseau. NetworkingCompany est une société partenaire de Cisco Premier Partner. Elle emploie 20 ingénieurs réseau qui disposent de diverses certifications et d'une grande expérience dans ce secteur.

Pour créer la conception de haut niveau, NetworkingCompany a tout d'abord interrogé le personnel du stade et a détaillé un profil de l'organisation et ses installations.

# Contexte :

#### **Mission supervision**

Mise en place d'un système de supervision Open source.

Stadiumcompagny recherche, l'Implémentation et la configuration d'une solution Open Source qui vise à superviser à distance les différents éléments actifs de l'infrastructure systèmes et réseaux du Stade avec gestion des alertes.

#### <u>Plan du travail :</u>

Le but principal du projet est de pouvoir établir, choisir et installer une solution de surveillance des serveurs, routeurs, commutateurs, ..., qui remplit les conditions suivantes :

- Coûts financiers les plus réduits possibles.
- Récupération des informations permettant la détection des pannes, l'indisponibilité des serveurs (Windows, Linux), routeurs, commutateurs, les états des imprimantes réseau et leurs services.
- Des renseignements supplémentaires de monitoring sur la charge CPU, espace disque, mémoire disponible, input/output, processus en cours d'exécution, paquet perdu, temps moyen de parcours (round trip average), information d'état SNMP, trafic, bande passante consommée etc...
- Des renseignements supplémentaires de monitoring sur les services DNS, DHCP, http, SMTP, POP, IMAP, FTP, ...
- Gestion des alertes.
- Notification par mail ou SMS en cas de problème.
- Générer des rapports sur le fonctionnement des serveurs par mois.
- Générer des graphes (cartographie du réseau, ...)
- Une interface graphique claire pour l'interaction utilisateur/Logiciel

### Présentation de nos outils

### Zimbra

Zimbra est un serveur de messagerie avec des fonctionnalités de travail collaboratif. La version open source comprend la fonction de serveur de messagerie, de calendriers partagés, de carnets d'adresses gestionnaire partagés, partage de fichiers, de gestionnaire de tâches, wiki, messagerie instantanée, ....

### Zabbix

ZABBIX est un logiciel libre permettant de surveiller l'état de divers services réseau, serveurs et autres matériels réseau et produisant des graphiques dynamiques de consommation des ressources.

# Mise en place

# Création de l'utilisateur sur le panel Zimbra

Cliquez sur l'engrenage en haut à droite et sélectionner « Nouveau »

| $\leftarrow \rightarrow \mathbf{G}$ | O 🔒 https://192.168.182.141:7   |             |       |                          |                        |             | 습 |                      |
|-------------------------------------|---------------------------------|-------------|-------|--------------------------|------------------------|-------------|---|----------------------|
|                                     | ation                           |             |       |                          |                        | <b>å</b> •I | 9 |                      |
| Accueil 💌                           | Accueil - Gérer                 |             |       |                          |                        |             |   | 🕡 Aide 💿 💌 🕫         |
| ᡖ Gérer                             | Adresse mail                    | Nom affiché | État  | Demière connexion        | Description            |             |   | 👗 Nouveau            |
| Comptes 1                           | admin@mail.stadiumcompany.local |             | Actif | 15 Février 2023 20:37:50 | Administrative Account |             |   | / Modifier           |
| Alias 2                             |                                 |             |       |                          |                        |             |   | X Supprimer          |
| Listes de diffusion                 |                                 |             |       |                          |                        |             |   | Annuler les Sessions |
| Ressources 0                        |                                 |             |       |                          |                        |             |   | Afficher le mail     |
|                                     |                                 |             |       |                          |                        |             |   |                      |
|                                     |                                 |             |       |                          |                        |             |   |                      |
|                                     |                                 |             |       |                          |                        |             |   |                      |
|                                     |                                 |             |       |                          |                        |             |   |                      |
|                                     |                                 |             |       |                          |                        |             |   |                      |
|                                     |                                 |             |       |                          |                        |             |   |                      |
|                                     |                                 |             |       |                          |                        |             |   |                      |
|                                     |                                 |             |       |                          |                        |             |   |                      |
|                                     |                                 |             |       |                          |                        |             |   |                      |
|                                     |                                 |             |       |                          |                        |             |   |                      |
|                                     |                                 |             |       |                          |                        |             |   |                      |
|                                     |                                 |             |       |                          |                        |             |   |                      |
|                                     |                                 |             |       |                          |                        |             |   |                      |
|                                     |                                 |             |       |                          |                        |             |   |                      |
|                                     |                                 |             |       |                          |                        |             |   |                      |
|                                     |                                 |             |       |                          |                        |             |   |                      |
|                                     |                                 |             |       |                          |                        |             |   |                      |
|                                     |                                 |             |       |                          |                        |             |   |                      |
|                                     |                                 |             |       |                          |                        |             |   |                      |
|                                     |                                 |             |       |                          |                        |             |   |                      |
|                                     |                                 |             |       |                          |                        |             |   |                      |
|                                     |                                 |             |       |                          |                        |             |   |                      |
|                                     |                                 |             |       |                          |                        |             |   |                      |
|                                     |                                 |             |       |                          |                        |             |   |                      |
|                                     |                                 |             |       |                          |                        |             |   |                      |
|                                     |                                 |             |       |                          |                        |             |   |                      |
|                                     |                                 |             |       |                          |                        |             |   |                      |
|                                     |                                 |             |       |                          |                        |             |   |                      |
|                                     |                                 |             |       |                          |                        |             |   |                      |

#### Remplissez les champs comme ci-joint

| Zimbra Administr    | ation                           |                                                                                                    |             |                                                                                                    | <u>a -1</u>                     | 🔍 Ö admin@mai Aide - |
|---------------------|---------------------------------|----------------------------------------------------------------------------------------------------|-------------|----------------------------------------------------------------------------------------------------|---------------------------------|----------------------|
| Accueil +           | Accuell - Gérer                 |                                                                                                    |             |                                                                                                    |                                 | 😧 Ade 😅 💌            |
| 🔓 Gérer             | Adresse mail                    | Nom affiché                                                                                                    | État        | Demière contexion                                                                                                    | Description                     |                      |
| Comptes 3           | admin@mail.stadiumcompany.local |                                                                                                    | Actif       | 15 Février 2023 20:37:50                                                                                                    | Administrative Account          | 12                   |
| Alias 🛃             |                                 |                                                                                                    |             |                                                                                                    |                                 | 0                    |
| Listes de diffusion |                                 |                                                                                                    |             |                                                                                                    |                                 | 5 C                  |
| Ressurces           |                                 | Nourves compte<br>Information<br>Information du<br>Information du<br>Allas<br>Membre de<br>Redirection<br>Caractérisques<br>Préférences<br>Thémes<br>Zométs<br>Avancé | - Nom du ca | Nom du comple - " tabbix<br>Préson: -<br>Deuxième précon: -<br>Nom de famile - tabbix<br>Nom alficité - tabbix<br>Nom alficité - tabbix<br>Masquer da | mai.stadumcompany.kcal          | *                    |
|                     |                                 | - 10                                                                                                    |             | fur juar                                                                                                    | Annular Presidence Subard Termi |                      |

Et cliquez sur suivant jusqu'à pouvoir cliquer sur terminer.

Faites un clic droit sur notre utilisateur et selectionner « Changer le mot de passe »

|       | Zimbra Adm      |   | ation                            |                                                                                                    |       |                          |                        | 🎍 • I | 🔍   🖸   admin@mai 🗸   Aide 🗸 |
|-------|-----------------|---|----------------------------------|----------------------------------------------------------------------------------------------------|-------|--------------------------|------------------------|-------|------------------------------|
| Accu  | eil 💌           |   | Accuell - Gérer                  |                                                                                                    |       |                          |                        |       | 🕥 Alde 🎰 👻 🕫                 |
| 🔓 Gér | н               |   | Adresse mail                     | Nom affiché                                                                                                    | État  | Dernière connexion       | Description            |       | ×                            |
| Cor   | nptes           | 2 | 🎍 admin@mail.stadiumcompany.loca | al de la companya de la companya de la companya de la companya de la companya de la companya de la companya de | Actif | 15 Février 2023 20:37:50 | Administrative Account |       | d                            |
| Alia  | 5               | 2 | Supprimer                        | zabbix                                                                                                    | Actif | Jamais connecté          |                        |       | LX 0                         |
| List  | es de diffusion | 0 | / Modifier                       |                                                                                                    |       |                          |                        |       | N                            |
| Res   | sources         | 0 | Changer le mot de pass           | e                                                                                                    |       |                          |                        |       | 0                            |
|       |                 |   | Afficher le mail                 |                                                                                                    |       |                          |                        |       |                              |
|       |                 |   | Annuler les Sessions             |                                                                                                    |       |                          |                        |       |                              |
|       |                 |   |                                  |                                                                                                    |       |                          |                        |       |                              |
|       |                 |   |                                  |                                                                                                    |       |                          |                        |       |                              |
|       |                 |   |                                  |                                                                                                    |       |                          |                        |       |                              |
|       |                 |   |                                  |                                                                                                    |       |                          |                        |       |                              |
|       |                 |   |                                  |                                                                                                    |       |                          |                        |       |                              |
|       |                 |   |                                  |                                                                                                    |       |                          |                        |       |                              |
|       |                 |   |                                  |                                                                                                    |       |                          |                        |       |                              |
|       |                 |   |                                  |                                                                                                    |       |                          |                        |       |                              |
|       |                 |   |                                  |                                                                                                    |       |                          |                        |       |                              |
|       |                 |   |                                  |                                                                                                    |       |                          |                        |       |                              |
|       |                 |   |                                  |                                                                                                    |       |                          |                        |       |                              |
|       |                 |   |                                  |                                                                                                    |       |                          |                        |       |                              |
|       |                 |   |                                  |                                                                                                    |       |                          |                        |       |                              |
|       |                 |   |                                  |                                                                                                    |       |                          |                        |       |                              |
|       |                 |   |                                  |                                                                                                    |       |                          |                        |       |                              |
|       |                 |   |                                  |                                                                                                    |       |                          |                        |       |                              |
|       |                 |   |                                  |                                                                                                    |       |                          |                        |       |                              |
|       |                 |   |                                  |                                                                                                    |       |                          |                        |       |                              |
|       |                 |   |                                  |                                                                                                    |       |                          |                        |       |                              |
|       |                 |   |                                  |                                                                                                    |       |                          |                        |       |                              |
|       |                 |   |                                  |                                                                                                    |       |                          |                        |       |                              |
|       |                 |   |                                  |                                                                                                    |       |                          |                        |       |                              |
|       |                 |   |                                  |                                                                                                    |       |                          |                        |       |                              |
|       |                 |   |                                  |                                                                                                    |       |                          |                        |       |                              |
|       |                 |   |                                  |                                                                                                    |       |                          |                        |       |                              |
| L     |                 |   |                                  |                                                                                                    |       |                          |                        |       |                              |

#### Entrez votre mot de passe

|                     |                                   |             |       |                                                                                                 |                         | a •1 | 💊   💐   admin@mai +   Alde + |
|---------------------|-----------------------------------|-------------|-------|-------------------------------------------------------------------------------------------------|-------------------------|------|------------------------------|
| Accuell             | Accuell - Gérer                   |             |       |                                                                                                 |                         |      | 🕤 Alde 🗇 🔻                   |
| 🃩 Gérer             | Adresse mail                      | Nom affiché | État  | Dernière connexion                                                                              | Description             |      | ×                            |
| Comptes 2           | admin@mail.stadiumcompany.local   |             | Actif | 15 Février 2023 20:37:50                                                                        | Administrative Account  |      | 0                            |
| Alias 2             | azabbix@mail.stadiumcompany.local | zabbix      | Actif | Jamais connecté                                                                                 |                         |      |                              |
| Listes de diffusion |                                   |             |       |                                                                                                 |                         |      | × .                          |
| Ressources 0        |                                   |             |       |                                                                                                 |                         |      | ō                            |
|                     |                                   |             | 0     | anger le mot de passe (zabbix@m<br>Mot de passe<br>nfimulano du mot de passe<br>Dour of<br>Adde | al.staflumcompanylocal) |      |                              |

### Installation de Zabbix

Pour installer zabbix nous allons installer les paquets suivants :

apt install apache2 php php-mysql php-mysqlnd php-ldap php-bcmath php-mbstring php-gd php-pdo php-xml libapache2-mod-php

Nous allons ensuite installer MariaDB

Apt install mariadb-server mariadb-client

Configurons ensuite mariadb

mysql\_secure\_installation

Connectez-vous ensuite à mariadb

mysql -u root -p

Tapez ensuite ces commandes

MariaDB [(none)]> create database zabbix character set utf8 collate utf8\_bin; Query OK, 1 row affected (0,000 sec)

MariaDB [(none)]> grant all privileges on zabbix.\* to zabbix@localhost identified by 'admin@monit1';

Query OK, 0 rows affected (0,001 sec)

MariaDB [(none)]> quit; Bye

root@zabbix:~# \_

Telecharger ensuite zabbix :

wget --no-check-certificate

https://repo.zabbix.com/zabbix/5.4/debian/pool/main/z/zabbix-release/zabbix-release\_5.4-1+d ebian11\_all.deb

Papez la commande

dpkg -i zabbix-release\_5.4-1+debian11\_all.deb

Puis faites

apt update

Installer ensuite zabbix :

apt install zabbix-server-mysql zabbix-frontend-php zabbix-apache-conf zabbix-sql-scripts zabbix-agent

Si l'installation du package réussit, importez ensuite le schéma initial et les données dans la base de données Zabbix que vous avez créée à l'étape précédente.

zcat /usr/share/doc/zabbix-sql-scripts/mysql/create.sql.gz | mysql -u zabbix -p zabbix

editez ensuite le fichier zabbix\_server.conf

nano /etc/zabbix/zabbix\_server.conf

| GNU nano 5.4 /etc/zabbix/zabbix_server.conf *                                                                                                    |
|----------------------------------------------------------------------------------------------------|
| # If set to empty string, socket is used for PostgreSQL.                                                                                                    |
| # If set to empty string, the Net Service Name connection method is used to connect to Oracle<br>the TNS CONTR equipagement userials to constitute dispectation when the tensors of a line is |
| # the INS_HDMIN Environment variable to specing the directory where the dishames.ora file is a #                                                                                              |
| # Mandatory: no                                                                                                    |
| # Default:                                                                                                    |
| DBHost=localhost                                                                                                    |
| DBName=zabbix                                                                                                    |
| ### Option: DBSchema                                                                                                    |
| # Schema name. Used for PostgreSQL.                                                                                                    |
| #<br>Mandatory: no                                                                                                    |
|                                                                                                    |
| # DBSchema=                                                                                                    |
| HUH Onting DDUng                                                                                                    |
| ### uplion: bboser<br># Database user                                                                                                    |
| #                                                                                                    |
| # Mandatory: no                                                                                                    |
| # Default:                                                                                                    |
| # DBUSET=                                                                                                    |
| DBUser=zabbix                                                                                                    |
| ### Option: DBPassword                                                                                                    |
| # Database password.                                                                                                    |
| # Comment this line if no password is used.                                                                                                    |
| # Mandatoru: no                                                                                                    |
|                                                                                                    |
| DBPassword=admin@monit1                                                                                                    |
| Aida 🖓 Échina 🎱 Chanchan 🍄 Counan 🎦 Evácutan 🚱 Emplocament 🛄 Annulan                                                                                                    |
| A Hide of Lefine − of the chercher ∧ todger of Executer of Emplatementary minuter<br>^X Quitter ^R Lire fich. ^\ Remplacer ^U Coller ^J Justifier ^_ Aller ligneM–E Refaire                   |

Aller ensuite sur un navigateur et taper « ipdevotremachine/zabbix »

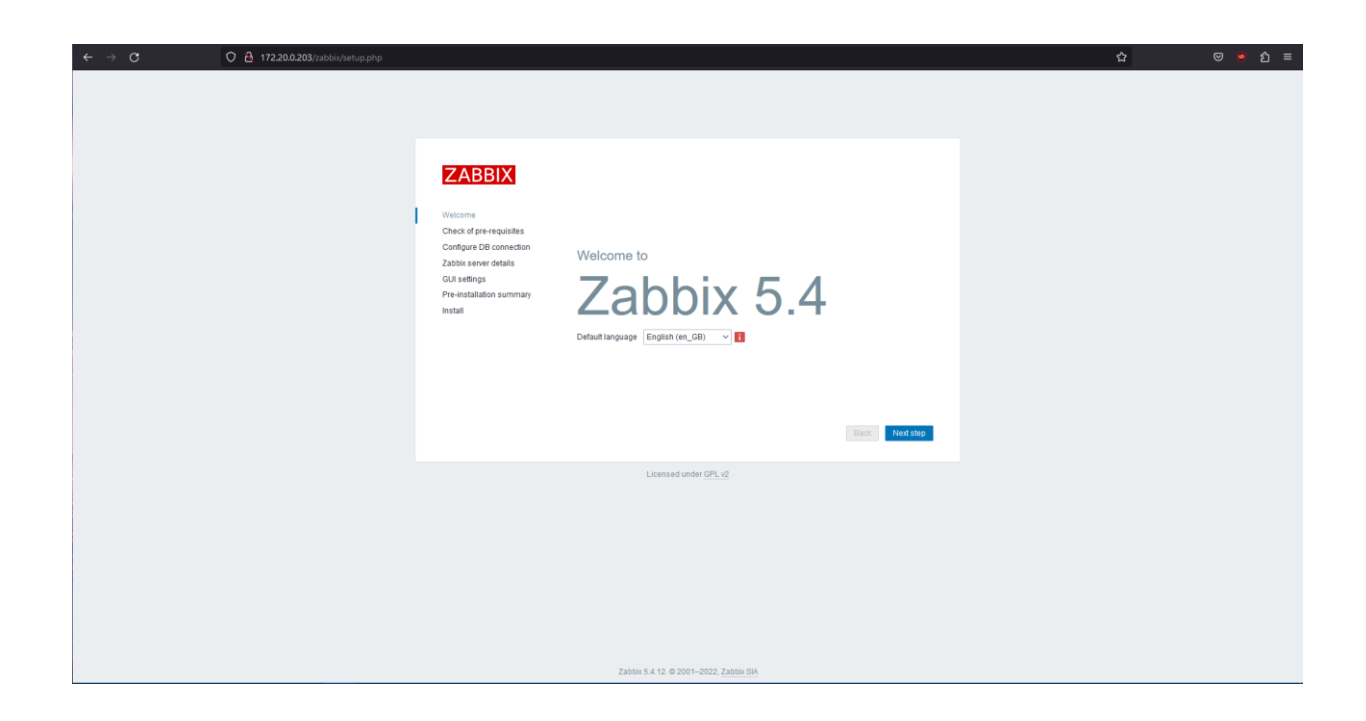

# Ajouter une machine sur la console zabbix

Pour ajouter une machine windows sur notre moniteur zabbix nous allons nous rendre sur le site

https://www.zabbix.com/fr/download\_agents?version=5.4&release=5.4.12&os=Windows&os\_version=A ny&hardware=amd64&encryption=OpenSSL&packaging=MSI&show\_legacy=0 et télécharger la version en 5.4.12

| ZABBIX                                                                                                    |           | Catasta a de faulta sita       | E                      | Blog Documentation       | Connexion client | TÉLÉCHARG          |  |
|----------------------------------------------------------------------------------------------------|-----------|--------------------------------|------------------------|--------------------------|------------------|--------------------|--|
| PRODUIT SOL                                                                                                    | UTIONS    | SUPPORT ET SERVICES            | FORMATION              | PARTENAIRES              | COMMUNAUTÉ       | À PROPOS DE ZABBIX |  |
|                                                                                                    |           |                                | 3.0                    | LTS                      |                  |                    |  |
| Zabbix Release:                                                                                                    | 5.4.12    | v                              |                        |                          |                  |                    |  |
| Zabbix ag                                                                                                    | gent v5   | .4.12                          |                        | Read man                 | ual Watch        | recorded           |  |
| Packaging: MSI<br>Encryption: OpenSSL<br>Linkage: Dynamic<br>Checksum: sha256: ff127519392b9a6fc28dfa61a2278894a7baf625ab856d4dc70da49568859e6a<br>sha1: 1164a857b1631393bfd2d9703c79173fcab3adbe<br>md5: de21404c06214460cbf6367880ab4d6e |           |                                |                        |                          |                  |                    |  |
| DOWNLOAD<br>amd64-openssl.n                                                                                                    | https://d | dn.zabbix.com/zabbix/binaries/ | /stable/5.4/5.4.12/zal | bbix_agent-5.4.12-windov | vs-              | 0                  |  |
| Zabbiy ar                                                                                                    | nont 2 v  | 15 / 12                        |                        | Read man                 | ual              |                    |  |

Executer le .msi et cliquer sur suivant

Remplissez ensuite les champs comme ci-joint

| 🛃 Zabbix Agent (64-bit) v5.4.12 Setup 🛛 🗙                                                                         |                                                                                                    |  |  |  |  |  |  |  |
|----------------------------------------------------------------------------------------------------|----------------------------------------------------------------------------------------------------|--|--|--|--|--|--|--|
| Zabbix Agent service configuration         Please enter the information for configure Zabbix Agent         ZABBIX |                                                                                                    |  |  |  |  |  |  |  |
| Host name:                                                                                                    | WIN-OGFTGP5B091                                                                                        |  |  |  |  |  |  |  |
| Zabbix server IP/DNS:<br>Agent listen port:<br>Server or Proxy for<br>active checks:                              | 172.20.0.203         10050         127.0.0.1         Enable PSK         Add agent location to the PATH |  |  |  |  |  |  |  |
|                                                                                                    | Back Next Cancel                                                                                       |  |  |  |  |  |  |  |

Cliquez sur suivant et installer

Maintenant coté zabbix nous allons aller sur le panel

#### Dans la rubrique « Configuration » nous allons aller dans « Hosts »

| ZABBIX «                  | 53 illert             | Webbook       | Enabled |                                              | Test                      |
|---------------------------|-----------------------|---------------|---------|----------------------------------------------|---------------------------|
|                           |                       | Webhook       | Enabled |                                              | Test                      |
| _                         | Jira                  | Webhook       | Enabled |                                              | Test                      |
| Monitoring                | Jira ServiceDesk      | Webhook       | Enabled |                                              | Test                      |
| := Inventory              | Jira with CustomField | is Webhook    | Enabled |                                              | Test                      |
| Reports                   | ManageEngine Service  | eDesk Webhook | Enabled |                                              | Test                      |
|                           | Mattermost            | Webhook       | Enabled |                                              | Test                      |
| Configuration             | MS Teams              | Webhook       | Enabled |                                              | Test                      |
| Host groups               | Opsgenie              | Webhook       | Enabled |                                              | Test                      |
| Templates                 | OTRS                  | Webhook       | Enabled |                                              | Test                      |
| Hosts                     | PagerDuty             | Webhook       | Enabled |                                              | Test                      |
| Maintenance               | Pushover              | Webhook       | Enabled |                                              | Test                      |
| Actions                   | Redmine               | Webhook       | Enabled |                                              | Test                      |
| Event correlation         | Rocket.Chat           | Webhook       | Enabled |                                              | Test                      |
| Discovery                 | ServiceNow            | Webhook       | Enabled |                                              | Test                      |
| Services                  | SIGNL4                | Webhook       | Enabled |                                              | Test                      |
| Administration            | Slack                 | Webhook       | Enabled |                                              | Test                      |
|                           | SMS                   | SMS           | Enabled | GSM modem: "/devittyS0"                      | Test                      |
|                           | SolarWinds Service D  | lesk Webhook  | Enabled |                                              | Test                      |
|                           | SysAid                | Webhook       | Enabled |                                              | Test                      |
|                           | Telegram              | Webhook       | Enabled |                                              | Test                      |
|                           | TOPdesk               | Webhook       | Enabled |                                              | Test                      |
|                           | VictorOps             | Webhook       | Enabled |                                              | Test                      |
| 0.0000                    | Zammad                | Webhook       | Enabled |                                              | Test                      |
| *3 Support                | Zendesk               | Webhook       | Enabled |                                              | Test                      |
| E Share                   |                       |               |         |                                              | Displaying 30 of 30 found |
| ? Help                    | 0 selected Enable     |               | lete    |                                              |                           |
| 💄 Usersettings            |                       |               |         |                                              |                           |
| එ Sign out                |                       |               |         | 7-51-2 440 6 2004 0000 7-51-1 04             |                           |
| 192.168.182.136/zabbix/ho | sts.php               |               |         | 2.800H 0.4.12. @ 2001-2022, <u>Z300H SIA</u> |                           |

### Creez un Host en cliquant en haut a droite

| ZABBIX « 🔊        | Hosts                                                         |                                                                 |                                         |                                 |                                                                                           |                                           |                              |                     | Create host          | Import  |
|-------------------|---------------------------------------------------------------|-----------------------------------------------------------------|-----------------------------------------|---------------------------------|-------------------------------------------------------------------------------------------|-------------------------------------------|------------------------------|---------------------|----------------------|---------|
| ٩                 |                                                               |                                                                 |                                         |                                 |                                                                                           |                                           |                              |                     | FI                   | ner V   |
| Monitoring -      | Host groups                                                   |                                                                 | Select                                  | Monitored by                    | Any Server Proxy                                                                          |                                           |                              |                     |                      |         |
| := Inventory 🗸    | Templates                                                     |                                                                 | Select                                  | Proxy                           |                                                                                           |                                           |                              |                     |                      |         |
| Reports           | Name                                                          |                                                                 |                                         | Tags                            | And/Or Or                                                                                 |                                           |                              |                     |                      |         |
| Configuration     | DNS                                                           |                                                                 |                                         |                                 | tag Contains                                                                              | ♥] [value                                 | Remove                       |                     |                      |         |
| Hast groups       | P                                                             |                                                                 |                                         |                                 | Add                                                                                       |                                           |                              |                     |                      |         |
| Templates         | Port                                                          |                                                                 |                                         |                                 |                                                                                           |                                           |                              |                     |                      |         |
| Hosts             |                                                               |                                                                 |                                         | Apply                           | Reset                                                                                     |                                           |                              |                     |                      |         |
| Maintenance       |                                                               |                                                                 |                                         |                                 |                                                                                           |                                           |                              |                     |                      |         |
| Actions >         | Name A Items Triggers Graphs Discovery Web 1                  | vterface Proxy Templates                                        |                                         |                                 |                                                                                           |                                           |                              | Status Availability | Agent encryption Int | fo Tags |
| Event correlation | Zabbix server Items 120 Triggers 67 Graphs 22 Discovery 3 Web | 27.0.0.1:10050 Linux by Zabbix agent (Li memory by Zabbix agent | nux black devices<br>Linux network into | by Zabbix age<br>enfaces by Zab | nt, Linux CPU by Zabbix agent, Linux files)<br>bix agent, Zabbix agent), Zabbix server he | istems by Zabbix agent, Linux gen<br>alth | heric by Zabbix agent, Linux | Enabled 28X         | None                 |         |
| Discovery         |                                                               |                                                                 |                                         |                                 |                                                                                           |                                           |                              |                     | Displaying 1 of      | 1 found |
| Services          | 0 selected Enable Disable Export + Mass update                |                                                                 |                                         |                                 |                                                                                           |                                           |                              |                     |                      |         |
| Administration -  |                                                               |                                                                 |                                         |                                 |                                                                                           |                                           |                              |                     |                      |         |
|                   |                                                               |                                                                 |                                         |                                 |                                                                                           |                                           |                              |                     |                      |         |
|                   |                                                               |                                                                 |                                         |                                 |                                                                                           |                                           |                              |                     |                      |         |
|                   |                                                               |                                                                 |                                         |                                 |                                                                                           |                                           |                              |                     |                      |         |
|                   |                                                               |                                                                 |                                         |                                 |                                                                                           |                                           |                              |                     |                      |         |
|                   |                                                               |                                                                 |                                         |                                 |                                                                                           |                                           |                              |                     |                      |         |
|                   |                                                               |                                                                 |                                         |                                 |                                                                                           |                                           |                              |                     |                      |         |
| O Support         |                                                               |                                                                 |                                         |                                 |                                                                                           |                                           |                              |                     |                      |         |
| 2 Share           |                                                               |                                                                 |                                         |                                 |                                                                                           |                                           |                              |                     |                      |         |
| ? Help            |                                                               |                                                                 |                                         |                                 |                                                                                           |                                           |                              |                     |                      |         |
| 🗶 User settings 👻 |                                                               |                                                                 |                                         |                                 |                                                                                           |                                           |                              |                     |                      |         |
| ් Sign out        |                                                               |                                                                 |                                         |                                 |                                                                                           |                                           |                              |                     |                      |         |
|                   |                                                               |                                                                 | Zabbix                                  | 5.4.12 @ 2001                   | -2022, Zabbix SIA                                                                         |                                           |                              |                     |                      |         |

Remplissez les champs comme ci-joint (le host name peut changer, refférencez vous a ceux que vous renseigner lorsque vous executer le .msi)

| Hosts                                 |                                                                                                    |                                                                                                    |                                                                                                    |
|---------------------------------------|----------------------------------------------------------------------------------------------------|----------------------------------------------------------------------------------------------------|----------------------------------------------------------------------------------------------------|
| All hosts / WIN-OGFTGP58091 Enabled Z | ZBX Items 32 Triggers 12 Graphs 5 Discovery                                                                                                    | virules 4 Web scenarios                                                                                                    | arios                                                                                                    |
| Host Templates 1 IPMI Tags Macros     | is Inventory Encryption Value mapping                                                                                                    |                                                                                                    |                                                                                                    |
| * Host name                           | WIN-OGFTGP5B091                                                                                                    |                                                                                                    |                                                                                                    |
| Visible name                          | WIN-OGFTGP58091                                                                                                    |                                                                                                    |                                                                                                    |
| * Groups                              | Templates/Operating systems ×                                                                                                    |                                                                                                    | Select                                                                                                    |
| Interfaces                            | Type IP address                                                                                                    | DNS name                                                                                                    | Connect to Port Default                                                                                                    |
|                                       | Agent 172.20.0.10                                                                                                    |                                                                                                    | IP DNS 10050  Remove                                                                                                    |
|                                       | Add                                                                                                    |                                                                                                    |                                                                                                    |
| Description                           | 1                                                                                                    |                                                                                                    |                                                                                                    |
|                                       |                                                                                                    |                                                                                                    |                                                                                                    |
|                                       |                                                                                                    |                                                                                                    |                                                                                                    |
|                                       |                                                                                                    |                                                                                                    |                                                                                                    |
| Monitored by proxy                    | (no proxy) 🗸                                                                                                    |                                                                                                    |                                                                                                    |
| Enabled                               | I 💌                                                                                                    |                                                                                                    |                                                                                                    |
|                                       | Update Clone Full clone Delete                                                                                                    | Cancel                                                                                                    |                                                                                                    |
|                                       |                                                                                                    |                                                                                                    |                                                                                                    |
|                                       |                                                                                                    |                                                                                                    |                                                                                                    |
|                                       |                                                                                                    |                                                                                                    |                                                                                                    |
|                                       |                                                                                                    |                                                                                                    |                                                                                                    |
|                                       |                                                                                                    |                                                                                                    |                                                                                                    |
|                                       |                                                                                                    |                                                                                                    |                                                                                                    |
|                                       |                                                                                                    |                                                                                                    |                                                                                                    |
|                                       |                                                                                                    |                                                                                                    |                                                                                                    |
|                                       |                                                                                                    |                                                                                                    |                                                                                                    |
|                                       |                                                                                                    |                                                                                                    | Zabbix 5.4.12. @ 2001–2022, Zabbix SIA                                                                                                    |
|                                       | losts where i versoor program is a set of the set of the set of th | loots  Anota VWH-OGTOPSOOT Exable I make I register i Graphs i Graphs i Gra | loots<br>Rines J WW-OCFTOPSOPP Ended III Mens 21 Toggers 12 Graphs Discowyrules 4 Web Stand<br>Heart Tenplaes I PPI Togs Macro Invertory Encyption Valer mapping<br>"Viete ender Togsbool"<br>"Graph Discover of the same<br>Stand Cope and Stand<br>Graph Discover of the same<br>Agent [17220.0.10<br>Mentored by prov. (ma prov.)<br>Ender Of<br>Stand Cope in Cope and Stand<br>Agent [17220.0.10<br>Mentored by prov. (ma prov.)<br>Ender Of<br>Stand Cope in Cope and Stand<br>Agent [17220.0.10<br>Mentored by prov. (ma prov.)<br>Ender Of<br>Stand Cope in Cope Advance Internet Stand<br>Description<br>Stand Of Cope Advance Internet Stand<br>Stand Of Cope Advance Internet Stand<br>Stand Of Cope Advance Internet Stand<br>Description<br>Stand Of Cope Advance Internet Stand<br>Stand Of Cope Advance Internet Stand<br>Stand Of Cope Advance Internet Stan |

### Cliquez sur template ensuite

| Z           | ABBIX « 🔊                              | Hosts                                                                                                    |                                                                      |                                        |  |  |  |  |  |
|-------------|----------------------------------------|----------------------------------------------------------------------------------------------------|----------------------------------------------------------------------|----------------------------------------|--|--|--|--|--|
|             | ۹                                      | All hosts / Wei-OGF10P58091 Enabled 2001 Remois 32 Triggers 12 Graphis 5 Discovery rules 4 Web scenarios |                                                                      |                                        |  |  |  |  |  |
| o           | Monitoring ~                           | Host Templates 1 IPMI Tags Macros                                                                        | Hest Templates I (PM) Taps Macros Invertory Encryption Value mapping |                                        |  |  |  |  |  |
| :=          | Inventory ~                            | * Host name                                                                                              | e WIN-OGFTGP5B091                                                    |                                        |  |  |  |  |  |
|             | Reports v                              | Visible name                                                                                             | WIN-OGFTGP58091                                                      |                                        |  |  |  |  |  |
| ٩           | Configuration ^                        | * Groups                                                                                                 | Templates/Operating systems                                          | Select                                 |  |  |  |  |  |
|             | Host groups                            | Interfaces                                                                                               | s Type IP address DNS name                                           | Connectio Port Default                 |  |  |  |  |  |
|             | Templates                              |                                                                                                    | Agent 172.20.0.10                                                    | IP DNS 10050   Remove                  |  |  |  |  |  |
|             | Hosts                                  |                                                                                                    | Add                                                                  |                                        |  |  |  |  |  |
|             | Maintenance                            | Description                                                                                              | n                                                                    |                                        |  |  |  |  |  |
|             | Actions >                              |                                                                                                    |                                                                      |                                        |  |  |  |  |  |
|             | Event correlation                      |                                                                                                    |                                                                      |                                        |  |  |  |  |  |
|             | Discovery                              |                                                                                                    |                                                                      |                                        |  |  |  |  |  |
|             | Services                               | Monitored by praxy                                                                                       | y (no proxy) ~                                                       | <i>m</i> ,                             |  |  |  |  |  |
|             | Administration ~                       | Enabled                                                                                                  |                                                                      |                                        |  |  |  |  |  |
|             |                                        |                                                                                                    | Update Clone Full clone Delete Cancel                                |                                        |  |  |  |  |  |
|             |                                        |                                                                                                    |                                                                      |                                        |  |  |  |  |  |
|             |                                        |                                                                                                    |                                                                      |                                        |  |  |  |  |  |
|             |                                        |                                                                                                    |                                                                      |                                        |  |  |  |  |  |
|             |                                        |                                                                                                    |                                                                      |                                        |  |  |  |  |  |
| 9           | Support                                |                                                                                                    |                                                                      |                                        |  |  |  |  |  |
| 8           | Share                                  |                                                                                                    |                                                                      |                                        |  |  |  |  |  |
|             | 11-1-                                  |                                                                                                    |                                                                      |                                        |  |  |  |  |  |
| r.          | нер                                    |                                                                                                    |                                                                      |                                        |  |  |  |  |  |
| ÷           | User settings 🗸 🗸                      |                                                                                                    |                                                                      |                                        |  |  |  |  |  |
| ڻ<br>102.16 | Sign out<br>8 182 136/rabbiv/bosts.nbr | Maron - un data Riberti de 10451+terre late Tab                                                          |                                                                      | Zabbii 5.4 12. © 2001–2022, Zabbii SIA |  |  |  |  |  |

Et voila votre host windows est ajouté !

Nous allons ensuite installer un agent zabbix sur un serveur linux

Commençons par ajouter le repertoire au système avec les commandes

wget

https://repo.zabbix.com/zabbix/5.4/debian/pool/main/z/zabbix-release/zabbix-release\_5.4-1%2Bdebian11\_all.deb

sudo dpkg -i zabbix-release\_5.4-1%2B+debian11\_all.deb

```
root@web:~# dpkg –i zabbix-release_5.4–1+debian11_all.deb
(Lecture de la base de données... 34341 fichiers et répertoires déjà installés.)
Préparation du dépaquetage de zabbix-release_5.4–1+debian11_all.deb ...
Dépaquetage de zabbix-release (1:5.4–1+debian11) sur (1:5.4–1+debian11) ...
Paramétrage de zabbix-release (1:5.4–1+debian11) ...
root@web:~# _
```

sudo apt update

installer ensuite l'agent avec la commande

apt install zabbix-agent

Activer l'agent avec la commande

systemctl enable zabbix-agent

et lancer le service avec la commande

systemctl start zabbix-agent

Ensuite configurons l'agent

Editez le fichier zabbix\_agentd.conf

Nano /etc/zabbix/zabbix\_agentd.conf

ServerName = 172.20.0.203

ListenPort = 10050

ListenIP = 0.0.0.0

ServerActive = 172.20.0.203

Hostname = nom de votre machine

#### Rendez vous ensuite sur le panel zabbix

|                                |                          | 0               |                                                    |                           |
|--------------------------------|--------------------------|-----------------|----------------------------------------------------|---------------------------|
| ZABBIX                         | K 53 Lert                | Webhook Enabled |                                                    | Test                      |
|                                | 🔍 🗌 Пор                  | Webhook Enabled |                                                    | Test                      |
| -                              | Jira                     | Webhook Enabled |                                                    | Test                      |
| <ul> <li>Monitoring</li> </ul> | Jira ServiceDesk         | Webhook Enabled |                                                    | Test                      |
| := Inventory                   | Jira with CustomFields   | Webhook Enabled |                                                    | Test                      |
| il. Reports                    | ManageEngine ServiceDesk | Webhook Enabled |                                                    | Test                      |
|                                | Mattermost               | Webhook Enabled |                                                    | Test                      |
| Comguratio                     | MS Teams                 | Webhook Enabled |                                                    | Test                      |
| Host groups                    | Opsgenie                 | Webhook Enabled |                                                    | Test                      |
| Templates                      | OTRS                     | Webhook Enabled |                                                    | Test                      |
| Hosts                          | PagerDuty                | Webhook Enabled |                                                    | Test                      |
| Maintenance                    | Pushover                 | Webhook Enabled |                                                    | Test                      |
| Actions                        | Redmine                  | Webhook Enabled |                                                    | Test                      |
| Event correlati                | Rocket.Chat              | Webhook Enabled |                                                    | Test                      |
| Discovery                      | ServiceNow               | Webhook Enabled |                                                    | Test                      |
| Services                       | SIGNL4                   | Webhook Enabled |                                                    | Test                      |
| Administratio                  | on 🖌 🗌 Slack             | Webhook Enabled |                                                    | Test                      |
| 1                              | SMS                      | SMS Enabled     | GSM modem: "/devittyS0"                            | Test                      |
|                                | SolarWinds Service Desk  | Webhook Enabled |                                                    | Test                      |
|                                | SysAid                   | Webhook Enabled |                                                    | Test                      |
|                                | Telegram                 | Webhook Enabled |                                                    | Test                      |
|                                | TOPdesk                  | Webhook Enabled |                                                    | Test                      |
|                                | VictorOps                | Webhook Enabled |                                                    | Test                      |
|                                | Zammad                   | Webhook Enabled |                                                    | Test                      |
| O Support                      | Zendesk                  | Webhook Enabled |                                                    | Test                      |
| E Share                        |                          |                 |                                                    | Displaying 30 of 30 found |
| 7 Helo                         | 0 selected Enable Disabl |                 |                                                    |                           |
|                                |                          |                 |                                                    |                           |
| User settings                  | ×                        |                 |                                                    |                           |
| එ Sign out                     |                          |                 | 7abbir 5.4.12 @ 2001_2022 Zabbir SIA               |                           |
| 192.168.182.136/zabbix         | /hosts.php               |                 | 2.8000k 0/4, 12, 19 200 112022, <u>2.8000k 304</u> |                           |
|                                |                          |                 |                                                    |                           |

#### Dans la rubrique « Configuration » nous allons aller dans « Hosts »

### Creez un Host en cliquant en haut a droite

| ZABBIX « 🗈        | Hosts                                                                                                    |                                                  |        |                     |                   |          |           |        |                     | Create host        | Import     |
|-------------------|----------------------------------------------------------------------------------------------------|--------------------------------------------------|--------|---------------------|-------------------|----------|-----------|--------|---------------------|--------------------|------------|
| ٩                 |                                                                                                    |                                                  |        |                     |                   |          |           |        |                     |                    | Filter 🛛   |
| Monitoring -      | Host groups                                                                                                    |                                                  | Select | Monitored by        | Any Server        | Proxy    |           |        |                     |                    |            |
| 😑 Inventory 🗸 🗸   | Templates                                                                                                    |                                                  | Select | Proxy               |                   |          |           |        |                     |                    |            |
| 🚯 Reports 🗸 🗸     | Name                                                                                                    |                                                  |        | Tags                | And/Or Or         |          |           |        |                     |                    |            |
| Configuration     | DNS                                                                                                    |                                                  |        |                     | tag<br>add        | Contains | ✓] [satur | Remove |                     |                    |            |
| Host groups       | P                                                                                                    |                                                  |        |                     |                   |          |           |        |                     |                    |            |
| Templates         | Port                                                                                                    |                                                  |        |                     |                   |          |           |        |                     |                    |            |
| Hosts             |                                                                                                    |                                                  |        | Apply               | Reset             |          |           |        |                     |                    |            |
| Maintenance       | Name . Items Triggers Graphs Discovery Web I                                                                                                    | nterface Prox Templates                          |        |                     |                   |          |           |        | Status Availability | Agent encryption 1 | info Tags  |
| Event correlation | Zabba server limit 1/5 Tiggers 47 Gebb 32 Decomy 3 Wei 127 8 0 110550 Linux 5/ Zabba spert (Linux DPU by Zabba spert, Linux DPU by Zabba spert, Linu |                                                  |        |                     |                   |          |           |        |                     |                    |            |
| Discovery         | mentory by Zabbis agent, Linux network interfaces by Zabbis agent, Zabbis agent, Zabbis a                                                                                                    |                                                  |        |                     |                   |          |           |        |                     |                    |            |
| Services          |                                                                                                    |                                                  |        |                     |                   |          |           |        |                     | Displaying 1.0     | or 1 toung |
| Administration -  | 0 selected Enable Disable Export + Mass update                                                                                                    | swieded Enzlie Disons Export V Hass update Dreve |        |                     |                   |          |           |        |                     |                    |            |
|                   |                                                                                                    |                                                  |        |                     |                   |          |           |        |                     |                    |            |
|                   |                                                                                                    |                                                  |        |                     |                   |          |           |        |                     |                    |            |
|                   |                                                                                                    |                                                  |        |                     |                   |          |           |        |                     |                    |            |
|                   |                                                                                                    |                                                  |        |                     |                   |          |           |        |                     |                    |            |
|                   |                                                                                                    |                                                  |        |                     |                   |          |           |        |                     |                    |            |
|                   |                                                                                                    |                                                  |        |                     |                   |          |           |        |                     |                    |            |
| O Support         |                                                                                                    |                                                  |        |                     |                   |          |           |        |                     |                    |            |
| E Share           |                                                                                                    |                                                  |        |                     |                   |          |           |        |                     |                    |            |
| ? Help            |                                                                                                    |                                                  |        |                     |                   |          |           |        |                     |                    |            |
| 💄 User settings 👻 |                                                                                                    |                                                  |        |                     |                   |          |           |        |                     |                    |            |
| ථ Sign out        |                                                                                                    |                                                  |        |                     |                   |          |           |        |                     |                    |            |
|                   |                                                                                                    |                                                  | Zal    | bbix 5.4.12, @ 2001 | -2022, Zabbix SIA |          |           |        |                     |                    |            |

#### Patientez et voila notre host fonctionne

| Z  | ABBIX « 🔊                                                                                     | Hosts           |                                                                                           |                                    |        |                    |                                                     |                                    |                        |           |              | 20       |
|----|-----------------------------------------------------------------------------------------------|-----------------|-------------------------------------------------------------------------------------------|------------------------------------|--------|--------------------|-----------------------------------------------------|------------------------------------|------------------------|-----------|--------------|----------|
|    | ٩                                                                                             | < 🔺             |                                                                                           |                                    |        |                    |                                                     |                                    |                        |           |              | $\sim$ > |
| 0  | Monitoring ^<br>Dashboard Problems<br>Hosts<br>Overview ><br>Latest data<br>Maps<br>Discourse |                 | Name<br>Host groups Type here to<br>IP<br>DNS<br>Port<br>Severity Not class<br>Informatic | Rearch<br>Red Warning<br>n Average | Select | Show ho            | Status 44<br>Tags 46<br>Add<br>sts in maintenance 🕑 | Enabled Dis<br>dOT OT<br>Show supp | abled<br>Contains v va |           | Remove       |          |
|    | Services                                                                                      |                 |                                                                                           |                                    |        | Save as            | Apply Reset                                         |                                    |                        |           |              |          |
| =  | Inventory ~                                                                                   | Name 🔺          | Interface                                                                                 | Availability                       | Tags   | Problems           | Status                                              | Latest data                        | Problems               | Graphs    | Dashboards   | Web      |
|    | Reports ~                                                                                     | web             | 172.20.0.207:10050                                                                        | ZBX                                |        | 88                 | Enabled                                             | Latest data                        | Problems 2             | Graphs 8  | Dashboards   | Web      |
| عر | , Configuration ~                                                                             | WIN-OGFTGP5B091 | 172.20.0.10:10050                                                                         | ZBX                                |        | 1                  | Enabled                                             | Latest data                        | Problems 1             | Graphs 12 | Dashboards 2 |          |
|    | Administration                                                                                | Zabbix server   | 127.0.0.1:10050                                                                           | ZBX                                |        |                    | Enabled                                             | Latest data                        | Problems               | Graphs 25 | Dashboards 4 | Web      |
|    |                                                                                               |                 |                                                                                           |                                    |        |                    |                                                     |                                    |                        |           |              |          |
| 9  | Support                                                                                       |                 |                                                                                           |                                    |        |                    |                                                     |                                    |                        |           |              |          |
| 2  | Share                                                                                         |                 |                                                                                           |                                    |        |                    |                                                     |                                    |                        |           |              |          |
| ?  | Help                                                                                          |                 |                                                                                           |                                    |        |                    |                                                     |                                    |                        |           |              |          |
| :  | User settings 🗸 🗸                                                                             |                 |                                                                                           |                                    |        |                    |                                                     |                                    |                        |           |              |          |
| ტ  | Sign out                                                                                      |                 |                                                                                           |                                    |        | Zabbix 5.4.12. © 2 | 2001–2022, Zabbix SIA                               |                                    |                        |           |              |          |

# Connexion avec le serveur SMTP :

Pour ajouter les mails depuis le serveur zabbix

Aller dans Administration -> Media Types

#### Sélectionner Email

| ZABBIX                  | K 🔊 Media types                                 |         |                      |                                                                                                    | Create media type Import |
|-------------------------|-------------------------------------------------|---------|----------------------|----------------------------------------------------------------------------------------------------|--------------------------|
|                         | Media type updated                              |         |                      |                                                                                                    | ×                        |
| Monitoring              |                                                 |         |                      |                                                                                                    | Filter 🟹                 |
| Inventory 📰             | · · ·                                           |         |                      | New Cashing In Coshing Coshing                                                                                                   |                          |
| 1. Reports              |                                                 |         |                      | Name Status Any Enabled Utsacled                                                                                                 |                          |
| 🔧 Configuration         | n ~                                             |         |                      | Apply Reset                                                                                                    |                          |
| Administratio           | Name 🔺                                          | Туре    | Status Used in actio | ns Details                                                                                                    | Action                   |
| General                 | Brevis.one                                      | Webhook | Enabled              |                                                                                                    | Test                     |
| Proxies                 | Discord                                         | Webhook | Enabled              |                                                                                                    | Test                     |
| Authentication          | Email                                           | Email   | Enabled              | SMTP server: "mail.stadiumcompany.local", SMTP helo: "mail.stadiumcompany.local", SMTP email: "zabbix@mail.stadiumcompany.local" | Test                     |
| User groups             | Email (HTML)                                    | Email   | Enabled              | SMTP server: "mail.example.com", SMTP helo: "example.com", SMTP email: "zabbix@example.com"                                      | Test                     |
| User roles              | Express.ms                                      | Webhook | Enabled              |                                                                                                    | Test                     |
| Users                   | Lert                                            | Webhook | Enabled              |                                                                                                    | Test                     |
| Media types             | Пор                                             | Webhook | Enabled              |                                                                                                    | Test                     |
| Scripts                 | Jira                                            | Webhook | Enabled              |                                                                                                    | Test                     |
| Queue                   | Jira ServiceDesk                                | Webhook | Enabled              |                                                                                                    | Test                     |
|                         | Jira with CustomFields                          | Webhook | Enabled              |                                                                                                    | Test                     |
|                         | ManageEngine ServiceDesk                        | Webhook | Enabled              |                                                                                                    | Test                     |
|                         | Mattermost                                      | Webhook | Enabled              |                                                                                                    | Test                     |
|                         | MS Teams                                        | Webhook | Enabled              |                                                                                                    | Test                     |
| Q Support               | Opsgenie                                        | Webhook | Enabled              |                                                                                                    | Test                     |
| -y Support              | OTRS                                            | Webhook | Enabled              |                                                                                                    | Test                     |
| Z Share                 | PagerDuty                                       | Webhook | Enabled              |                                                                                                    | Test                     |
| ? Help                  | Pushover                                        | webhook | Enabled              |                                                                                                    | Test                     |
| L User settings         | Redmine                                         | webhook | Enabled              |                                                                                                    | Test                     |
| the Cine and            | Contection                                      | Webbook | Enabled              |                                                                                                    | Test                     |
| 192.168.182.136/zabbix/ | /zabbix.php?action=mediatype.edit&mediatypeid=1 | Webbook | Enabled              |                                                                                                    | Test                     |

#### Renseignez les champs comme ci-joint

| Z | ABBIX « 🛯        | Media types                            |                                        |
|---|------------------|----------------------------------------|----------------------------------------|
|   | ۹                | Media type Message templates 5 Options |                                        |
| 0 | Monitoring ~     | * Name                                 |                                        |
| = | Inventory ~      | Туре                                   | Email v                                |
|   | Reports ~        | * SMTP server                          | mail stadiumcompany local              |
| ٩ | Configuration -  | SMTP server port                       | 25                                     |
|   | Administration ^ | * SMTP helo                            | mail stadiumcompany tocat              |
|   | General >        | * SMTP email                           | zabbik@mail.statlumcompany.local       |
|   | Proxies          | Connection security                    | Rome STARTILS SSUTLS                   |
|   | Authentication   | Authentication                         | None Username and password             |
|   | User groups      | Username                               | zabbx                                  |
|   | User roles       | Password                               | Change password                        |
|   | Users            | Message format                         | HTML Plan ted                          |
|   | Media types      | Description                            |                                        |
|   |                  |                                        |                                        |
|   |                  |                                        |                                        |
|   |                  |                                        | h                                      |
|   |                  | Enabled                                |                                        |
|   |                  |                                        | Lypate Cone Detets Cancel              |
|   | Support          |                                        |                                        |
| ٦ | Share            |                                        |                                        |
| ? | Help             |                                        |                                        |
|   | User settings 🗸  |                                        |                                        |
| - | Circu at         |                                        |                                        |
| 0 | Sign Out         |                                        | Zabbis 5.4 12. 0-2001-0222, Zabbis BiA |

#### Cliquez sur update

### Cliquez ensuite sur test

| ZABBIX « ) Media types |                 |            |                        |         |         |                 | Create media type                                                                                                    | Import |         |
|------------------------|-----------------|------------|------------------------|---------|---------|-----------------|----------------------------------------------------------------------------------------------------|--------|---------|
|                        | ۹               | $\bigcirc$ | Media type updated     |         |         |                 |                                                                                                    |        | ×       |
| 0                      | Monitoring ~    |            |                        |         |         |                 |                                                                                                    | Fi     | ilter 🟹 |
| :=                     | Inventory ~     |            |                        |         |         |                 |                                                                                                    |        |         |
|                        | Reports ~       |            |                        |         |         |                 | Name Status Any Enabled Disabled                                                                                                 |        |         |
| a.                     | Configuration ~ |            |                        |         |         |                 | Apply Reset                                                                                                    |        |         |
| m                      | Administration  | Nar        | me 🔺                   | Туре    | Status  | Used in actions | Details                                                                                                    | 1      | Action  |
| -                      | General         | Bre        | vis.one                | Webhook | Enabled |                 |                                                                                                    | Ţ      | Test    |
|                        | Provies         | Dis        | cord                   | Webhook | Enabled |                 |                                                                                                    | 1      | Test    |
|                        | Authentication  | Em         | ail                    | Email   | Enabled |                 | SMTP server: "mail.stadiumcompany.local", SMTP helo: "mail.stadiumcompany.local", SMTP email: "zabbix@mail.stadiumcompany.local" | 1      | Test    |
|                        | User groups     | Em         | ail (HTML)             | Email   | Enabled |                 | SMTP server: "mail.example.com", SMTP helo: "example.com", SMTP email: "zabbix@example.com"                                      | Ţ      | Test    |
|                        | User roles      | 🗌 Бф       | press.ms               | Webhook | Enabled |                 |                                                                                                    | Ţ      | Test    |
|                        | Users           | Le         | rt                     | Webhook | Enabled |                 |                                                                                                    | Ţ      | Test    |
|                        | Media types     | IT of      | p                      | Webhook | Enabled |                 |                                                                                                    | Ţ      | Test    |
|                        | Scripts         | 🗌 Jira     | 1                      | Webhook | Enabled |                 |                                                                                                    | I      | Test    |
|                        | Queue >         | 🗌 Jira     | ServiceDesk            | Webhook | Enabled |                 |                                                                                                    | Ţ      | fest    |
|                        |                 | _ Jira     | a with CustomFields    | Webhook | Enabled |                 |                                                                                                    | Ţ      | fest    |
|                        |                 | Mar        | nageEngine ServiceDesk | Webhook | Enabled |                 |                                                                                                    | Ţ      | fest    |
|                        |                 | Mat        | ttermost               | Webhook | Enabled |                 |                                                                                                    | I      | Fest    |
|                        |                 | MS         | Teams                  | Webhook | Enabled |                 |                                                                                                    | 1      | Test    |
| ~                      | Commond.        | Ops        | sgenie                 | Webhook | Enabled |                 |                                                                                                    | I      | fest    |
| , v                    | Support         |            | RS                     | Webhook | Enabled |                 |                                                                                                    | I      | Fest    |
| 2                      | Share           | Pag        | gerDuty                | Webhook | Enabled |                 |                                                                                                    | I      | Fest    |
| ?                      | Help            | U Pus      | shover                 | Webhook | Enabled |                 |                                                                                                    |        | lest    |
| ÷                      | Usersettings v  | Red        | dmine                  | Webhook | Enabled |                 |                                                                                                    |        | rest    |
|                        | Cime and        | Roc        | cket.unat              | Webbeek | Enabled |                 |                                                                                                    |        | Test    |
|                        | Sign out        |            | NUTION AND A           | Webnook | Enauled |                 |                                                                                                    |        | Test    |

Envoyez ensuite un mail de test à admin@mail.stadiumcompany.local

#### Connectez vousensuite en webmail sur le serveur zimbra (ip:8443)

#### Nous constatons l'arrivé du mail

| $\leftarrow \ \rightarrow \ G$                                    | O A ↔ https://192.168.182.141:8443/#1                                                                                                  |                                                                                       | ជ              | ම 坐 🧧 එ ≡                            |
|-------------------------------------------------------------------|----------------------------------------------------------------------------------------------------|---------------------------------------------------------------------------------------|----------------|--------------------------------------|
| C zimbra <sup>.</sup>                                             |                                                                                                    |                                                                                       | 🖂 🔻 Rechercher | Q admin@mail.sany.local +            |
| Mail Contacts C                                                   | lendrier Tâches Porte-documents Open Drive Préférences                                                                                 |                                                                                       |                | 0                                    |
| Nouveau message                                                   | Répondre Rép. à tous Faire suivre Archiver Supprimer Spam 🖄 🕶 🛷 Actions 🔹                                                              |                                                                                       |                | Lire plus d'informations Refichage • |
| <ul> <li>Dossiers de mails</li> </ul>                             | Trié par Date 🔨 52 discussi                                                                                                    | B Test subject                                                                        |                | 2 messages                           |
| Řéception (48) • Envoyé                                           | ● ► zabbix - ③ 21:2:<br>Test subject - This is the test message from Zabbix P                                                          | Expéditeur: [zabbix@mail.stadiumcompany.loca]     A: [admin@mail.stadiumcompany.loca] |                | 15 Février 2023 21:23                |
| <ul> <li>Brouillons</li> <li>Spam</li> <li>Corbeille</li> </ul>   | admin 21:2 Disk/snap/txd/22753 at 100% on mail.stadium.company.local: - Feb 15 20:20:00 mail zimbramon(111037): 111037                 | This is the test message from Zabbix                                                  |                |                                      |
| Recherches Tags (libellés)                                        | admin 2122 Disk/unap/core20/1611.at 100% on mail.stadium.company.local: - Feb 15 20:20:00 mail.zimbrarm.or(111037); 1117 [Pr           | zabbix@mail.stadiumcompany.local     This is the test message from Zabbix             |                | 15 Février 2023 20:52                |
| ▶ Zimlets                                                         | admin     21:22 Disk/snap/snapd/16292 at 100% on mail.stadiumcompany.locab - Feb 15 20:20:00 mail zimbramon[111037]: 111(              |                                                                                       |                |                                      |
|                                                                   | admin     21:10 Disk /nap/kd/22753 at 100% on mail.stadiumcompany.locak - Feb 15 20:10:00 mail zimbramon(111037): 111037               |                                                                                       |                |                                      |
|                                                                   | admin     21:10 Disk /snap/core20/1611 at 100% on mail.stadiumcompany.local - Feb 15 20:10:00 mail zimbrarron(111037): 111( [Per       |                                                                                       |                |                                      |
|                                                                   | e admin     21:11 Disk /unap/unapd/16292 at 100% on mail.stadiumcompany.local: - Feb 15 20:10:00 mail.zimbramon(111037); 1111. [Pi     | 1                                                                                     |                |                                      |
|                                                                   | admin     21.0     Disk/snap/kd/22753 at 100% on mail.stadium.company.local: - Feb 15 2000.00 mail.simbramon(111037): 111037/cr [Pire] |                                                                                       |                |                                      |
|                                                                   | domin     21:0     Disk/snap/core20/1611 at 100% on mail.stadium.company.locat - Feb 15 20:0000 mail.simbramon(111037); 111037         |                                                                                       |                | Chat :<br>CONNECTÉ *                 |
|                                                                   | admin     21.00 Disk/snapd/16292 at 100% on mail.stadiumcompany.local - Feb 15 20.0000 mail.simbramon[111037]: 11103                   |                                                                                       |                | Rechercher Q                         |
| + Février 2023                                                    | admin 20:51 Disk /snap/snapd/16292 at 100% on mail.stadiumcompany.local: - Feb 15 18:50:00 mail.zimbramon(111037); 1111. [Pi           |                                                                                       |                |                                      |
| Dim Lun Mar Mer Jeu Ven Sar<br>29 30 31 1 2 3 4<br>5 6 7 8 9 10 1 | admin     20:54 Disk /snap/core20/1611 at 100% on mail.stadiumcompany.docat - Feb 15 19:50:00 mail.zimbramon[111037]; 1111 [Pr         |                                                                                       |                |                                      |
| 12 13 14 15 16 17 10<br>19 20 21 22 23 24 20<br>26 27 28 1 2 3 4  | admin     20:50 Disk/snap/ltd/22753 at 100% on mail.stadiumcompany.locab - Feb 15 19:5000 mail.simbramon(111037): 111037               |                                                                                       |                |                                      |

Nous allons maintenant configurer l'automatisation de l'envoie des alertes

Sur notre panel zabbix nous allons aller dans Configuration -> Action -> Trigger Actions

| ZABBIX « 🔊                                                                                       | Global view                                                     |                                               |           |                         |                                           |           |                    |              |                                      |                     | Edit dashboard 📃 🖸 |
|--------------------------------------------------------------------------------------------------|-----------------------------------------------------------------|-----------------------------------------------|-----------|-------------------------|-------------------------------------------|-----------|--------------------|--------------|--------------------------------------|---------------------|--------------------|
| ٩                                                                                                | All dashboards / Global view                                    |                                               |           |                         |                                           |           |                    |              |                                      |                     |                    |
| Monitoring ~                                                                                     | System information                                              |                                               | Value     | Dataile                 |                                           |           |                    |              |                                      |                     |                    |
| Inventory ∽                                                                                      | Zabbix server is running                                        |                                               | Yes       | localhost:10051         | 2<br>Available                            |           | 0<br>Not available | 0<br>Unknown |                                      | 2<br>Total          |                    |
| Configuration ^                                                                                  | Number of templates                                             |                                               | 235       | 210                     |                                           |           |                    |              |                                      |                     | - 1 -              |
| Host groups<br>Templates                                                                         | Number of items (enabled/disa<br>Number of triggers (enabled/di | abled/not supported)<br>isabled [problem/ok]) | 179<br>88 | 168/0/11<br>88/0[0/88]  | 0<br>Disaster                             | 0<br>High | 0<br>Average       | 2<br>Warning | 0<br>Information                     | 0<br>Not classified |                    |
| Hosts<br>Maintenance                                                                             | Number of users (online)<br>Required server performance,        | new values per second                         | 2         | 1                       |                                           |           |                    |              |                                      |                     |                    |
| Actions <<br>Event correlation                                                                   | Trigger actions<br>Discovery actions                            | Host                                          |           | Problem • Severity      |                                           |           | Duration           | Ack Actions  | Tags                                 |                     | Favourite maps     |
| Discovery<br>Services                                                                            | Internal actions                                                | WIN-OGFTGP5B091<br>Zabbix server              |           | Host has been restarted | (uptime < 10m)<br>estarted (uptime < 10m) |           | 57s<br>57s         | No           | Application: Sta<br>Application: Sta | nus                 |                    |
| Administration -                                                                                 |                                                                 |                                               |           |                         |                                           |           |                    |              |                                      |                     | Favourite graphs   |
| Share                                                                                            |                                                                 |                                               |           |                         |                                           |           |                    |              |                                      |                     | No graphs added.   |
| P Help<br>▲ User settings ↓<br>User settings ↓<br>Usign out<br>103 166 193 136(-ship) (-stipped) | af a buða santessuren D                                         |                                               |           |                         |                                           |           |                    |              |                                      |                     |                    |

Cliquer sur « Report problems to zabbix administrators »

| ZABBIX « 🔊                                    | Trigger actions ~                           |            |                                                                  | Create action         |
|-----------------------------------------------|---------------------------------------------|------------|------------------------------------------------------------------|-----------------------|
| ۹                                             |                                             |            |                                                                  | Filter 🍸              |
| • Monitoring •                                |                                             | Name       | Status Any Enabled Disabled                                      |                       |
| := Inventory ~                                |                                             |            | Andh Reset                                                       |                       |
| 1. Reports v                                  |                                             |            |                                                                  |                       |
| 🔧 Configuration 🧄                             |                                             | Conditions | Operations                                                       | Status                |
| Host groups                                   | Report problems to Zabolik administrators   |            | send message to user groups: Zabbix administrators via all media | Disabled              |
| Templates                                     |                                             |            |                                                                  | Displaying For Flound |
| Hosts                                         | Uselected Enable Disable Delete             |            |                                                                  |                       |
| Maintenance                                   |                                             |            |                                                                  |                       |
| Actions >                                     |                                             |            |                                                                  |                       |
| Event correlation                             |                                             |            |                                                                  |                       |
| Services                                      |                                             |            |                                                                  |                       |
| Administration ~                              |                                             |            |                                                                  |                       |
|                                               |                                             |            |                                                                  |                       |
|                                               |                                             |            |                                                                  |                       |
|                                               |                                             |            |                                                                  |                       |
|                                               |                                             |            |                                                                  |                       |
|                                               |                                             |            |                                                                  |                       |
|                                               |                                             |            |                                                                  |                       |
| G Support                                     |                                             |            |                                                                  |                       |
| Z Share                                       |                                             |            |                                                                  |                       |
| 7 Help                                        |                                             |            |                                                                  |                       |
| • Herroeffenn                                 |                                             |            |                                                                  |                       |
| _ Oser seeings v                              |                                             |            |                                                                  |                       |
| U Sign out<br>192.168.182.136/zabbix/actionco | nf.php?eventsource=0&form=update&actionid=3 |            | Zabbix 5.4.12. © 2001–2022, Zabbix SIA                           |                       |

Cochez ensuite la case « Enabled » et cliquez sur Update

| Actions             |                                          |
|---------------------|------------------------------------------|
| Action Operations 2 |                                          |
| * Name              | Report problems to Zabbix administrators |
| Conditions          | Label Name Adlon                         |
|                     | Add                                      |
| Enabled             |                                          |
|                     | * Albasi ne operation must elist.        |
|                     | urane units Lesses cances                |
|                     |                                          |
|                     |                                          |
|                     |                                          |
|                     |                                          |
|                     |                                          |
|                     |                                          |
|                     |                                          |
|                     |                                          |
|                     |                                          |
|                     |                                          |
|                     |                                          |
|                     |                                          |
|                     |                                          |
|                     |                                          |
|                     |                                          |
|                     |                                          |
|                     | Zabbit 5.4.12. @ 2001-2022, Zabbit SIA   |

Ensuite allez dans Administration -> Users

| Z     | ABBIX « 🔊                   | Actions             |                                          |                                      |
|-------|-----------------------------|---------------------|------------------------------------------|--------------------------------------|
|       | Q                           | Action Operations 2 |                                          |                                      |
| 0     | Monitoring ~                | * Name              | Report problems to Zabbix administrators |                                      |
| :=    | Inventory ~                 | Conditions          | Label Name Action                        |                                      |
|       | Reports ~                   |                     | Add                                      |                                      |
| ع     | Configuration ~             | Enabled             | V                                        |                                      |
|       | Administration +            |                     | * At least one operation must exist.     |                                      |
|       | General >                   |                     | Update Cione Delete Cancel               |                                      |
|       | Proxies                     |                     |                                          |                                      |
|       | Authentication              |                     |                                          |                                      |
|       | User groups                 |                     |                                          |                                      |
|       | User roles                  |                     |                                          |                                      |
|       | Users                       |                     |                                          |                                      |
|       | Media types                 |                     |                                          |                                      |
|       | Scripts                     |                     |                                          |                                      |
|       | asure ,                     |                     |                                          |                                      |
|       |                             |                     |                                          |                                      |
|       |                             |                     |                                          |                                      |
|       |                             |                     |                                          |                                      |
|       |                             |                     |                                          |                                      |
|       | Support                     |                     |                                          |                                      |
| Ĩ     | Chapton                     |                     |                                          |                                      |
| 4     | Sinare                      |                     |                                          |                                      |
|       | Help                        |                     |                                          |                                      |
| -     | Usersettings v              |                     |                                          |                                      |
| Ģ     | Sign out                    |                     |                                          | Zabbix 5.4.12 @ 2001-2022 Zabbix SIA |
| 192.1 | 58.182.136/zabbix/zabbix.ph | p/action=user.list  |                                          |                                      |

| ZA          | ABBIX « 🔊                              | Users                                 |                                                |                                        |
|-------------|----------------------------------------|---------------------------------------|------------------------------------------------|----------------------------------------|
|             | Q                                      | User Media Permissions                |                                                |                                        |
| 0           | Monitoring ~                           | * Username                            | Admin                                          |                                        |
| :=          | Inventory ~                            | Name                                  | Zabbix                                         |                                        |
|             | Reports v                              | Sumame                                | Administrator                                  |                                        |
| ٩           | Configuration ~                        | * Groups                              | Zabbix administrators ×<br>type here to search | Select                                 |
|             | Administration ~                       | Password                              | Change password                                |                                        |
|             | General >                              | Language                              | System default 🗸 🖥                             |                                        |
|             | Proxies                                | Time zone                             | System default (UTC)                           |                                        |
|             | Authentication                         | Theme                                 | System default V                               |                                        |
|             | User groups                            | Auto-login                            |                                                |                                        |
|             | User roles                             | Auto-logout                           |                                                |                                        |
|             | Media types                            | * Refresh                             | 30s                                            |                                        |
|             | Scripts                                | * Rows per page                       | 50                                             |                                        |
|             | Queue >                                | URL (after login)                     |                                                |                                        |
|             |                                        |                                       | Update Delete Cancel                           |                                        |
|             |                                        |                                       |                                                |                                        |
|             |                                        |                                       |                                                |                                        |
|             |                                        |                                       |                                                |                                        |
|             |                                        |                                       |                                                |                                        |
| 9           | Support                                |                                       |                                                |                                        |
| B           | Share                                  |                                       |                                                |                                        |
| ?           | Help                                   |                                       |                                                |                                        |
| ÷           | User settings 🔍                        |                                       |                                                |                                        |
| ڻ<br>192.16 | Sign out<br>3.182.136/zabbix/zabbix.ph | np?action=user.edit&userid=1≠mediaTab |                                                | Zabbit 5.4 12. © 2001–2022, Zabbit SIA |

Cliquer sur le compte admin et allez dans la rubrique media

### Ajoutrez ceci comme media

| ZABBIX « 🔊        | Users                                                                                                    |  |  |  |  |  |  |  |
|-------------------|----------------------------------------------------------------------------------------------------|--|--|--|--|--|--|--|
| ٩                 | User Meda 1 Permasiona                                                                                                    |  |  |  |  |  |  |  |
| Monitoring ~      | Media Tupe Send to When adher Use if severitr Galas Adam                                                                                                    |  |  |  |  |  |  |  |
| 😑 Inventory 🗸     | Email adoming/mail stadiumcompanyticcal 1-7,00 80-24.00 Test and Test Andrea Ecol Remove                                                                                                    |  |  |  |  |  |  |  |
| 🖪 Reports 🗸 🗸     |                                                                                                    |  |  |  |  |  |  |  |
| 🔦 Configuration - |                                                                                                    |  |  |  |  |  |  |  |
| Administration ~  |                                                                                                    |  |  |  |  |  |  |  |
| General >         | Media ×                                                                                                    |  |  |  |  |  |  |  |
| Proxies           | Type Email                                                                                                    |  |  |  |  |  |  |  |
| Authentication    | * Sand to admini@mail.stadumcompany.local Plancos                                                                                                    |  |  |  |  |  |  |  |
| User groups       |                                                                                                    |  |  |  |  |  |  |  |
| Users             |                                                                                                    |  |  |  |  |  |  |  |
| Media types       | ✓ Information                                                                                                    |  |  |  |  |  |  |  |
| Scripts           | ✓ Wanney                                                                                                    |  |  |  |  |  |  |  |
| Queue >           | Breast State State Stat |  |  |  |  |  |  |  |
|                   | Consist<br>Example                                                                                                    |  |  |  |  |  |  |  |
|                   |                                                                                                    |  |  |  |  |  |  |  |
|                   |                                                                                                    |  |  |  |  |  |  |  |
|                   |                                                                                                    |  |  |  |  |  |  |  |
| O Support         |                                                                                                    |  |  |  |  |  |  |  |
| El Share          |                                                                                                    |  |  |  |  |  |  |  |
|                   |                                                                                                    |  |  |  |  |  |  |  |
|                   |                                                                                                    |  |  |  |  |  |  |  |
| L over searings   |                                                                                                    |  |  |  |  |  |  |  |
| O sign out        | Zatolos 5.4.12. @ 2001-2022, Zaloba (9).                                                                                                    |  |  |  |  |  |  |  |

En simulant un problème sur le DC voici un mail exemple

| C zimbra                                 |                                                                                                    | 🖂 💌 Rechercher 🔷 👌 admin@mail.sanyJocal 👻                                                                                                    |  |  |  |  |  |
|------------------------------------------|----------------------------------------------------------------------------------------------------|----------------------------------------------------------------------------------------------------|--|--|--|--|--|
| Mail Contacts Cal                        | endrier Täches Porte-documents Open Drive Préférences                                                                                                    | U                                                                                                    |  |  |  |  |  |
| Nouveau message 🔹                        | Répondre Rép. à tous Faire suivre Archiver Supprimer Sparn 👼 🗸 🖉 🗸 Actions 🔻                                                                                                    | Lire plus d'informations MAffichage 🔹                                                                                                    |  |  |  |  |  |
| ▼ Dossiers de mails 🔅                    | Trié par Date ♥ 100+ discussions                                                                                                    | Problem: "BITS" (Service de transfert intelligent en arrière-plan) is not running (startup type automatic delayed)                               |  |  |  |  |  |
| Acception (108)                          | • zabbix 1824                                                                                                    | Expéditeur: zabbic@mail.stadiumcompany.local                                                                                                    |  |  |  |  |  |
| 🕅 Envoyé                                 | Problem: "BITS" (Service de transfert intelligent en arrière-plan) is not running (startup type automatic delayed) - Pr 🏴                                                                                                    | k admin@mail.stadiumcompany.local                                                                                                    |  |  |  |  |  |
| 🗊 Brouillons<br>🐻 Spam                   | admin     1820     Did (as 0.000 as a last a last a l | Problem started at 18:24:55 on 2023.02.16                                                                                                    |  |  |  |  |  |
| Corbeille                                | Disk/shipping/24001 at 10076 on manadounicompenyations - 1 to 10 11 address mental foreign address -                                                                                                    | Problem name: "BITS" (Service de transfert intelligent en arrière-plan) is not running (startup type automatic delayed)<br>Host: WIN-OGFTGP58091 |  |  |  |  |  |
| Recherches O                             | admin     18.20 Disk/snap/snapd/16292 at 100% on mail.stadium.company.local: - Feb 16 17.20.00 mail.zimbramon[4885]: 4885;c Pr                                                                                                    | Severity: Average<br>Operational data: Stopped (6)<br>Original problem ID: 66                                                                    |  |  |  |  |  |
| ► Zimlets                                | • admin 18:20                                                                                                    |                                                                                                    |  |  |  |  |  |
|                                          | Disk /snap/bxd/22753 at 100% on mail.stadiumcompany.local: - Feb 16 17:20:00 mail zimbramon[4885]: 4885:crit: 🏴                                                                                                    |                                                                                                    |  |  |  |  |  |
|                                          | • admin 18-20                                                                                                    |                                                                                                    |  |  |  |  |  |
|                                          | Disk /snap/core20/1611 at 100% on mail.stadiumcompany.local: - Feb 16 17:20:00 mail zimbramon[4885]: 4885:c 🏴                                                                                                    |                                                                                                    |  |  |  |  |  |
|                                          | • admin 18:10                                                                                                    |                                                                                                    |  |  |  |  |  |
|                                          | Disk/snap/snapd/16292 at 100% on mail.stadium.company.local: - Feb 16 17:10:00 mail zimbramon[4885]: 4885:c 🏲                                                                                                    |                                                                                                    |  |  |  |  |  |
|                                          | • admin 18:10                                                                                                    |                                                                                                    |  |  |  |  |  |
|                                          | Disk /snap/txd/24061 at 100% on mail.stadiumcompany.local: - Feb 16 17:10:00 mail zimbramon[4885]: 4885:crit: 🏴                                                                                                    |                                                                                                    |  |  |  |  |  |
|                                          | • admin 18:10                                                                                                    | Chat                                                                                                    |  |  |  |  |  |
|                                          | Disk /snap/lxd/22753 at 100% on mail.stadiumcompany.local: - Feb 16 17:10:00 mail zimbramon[4885]: 4885;crit: 🏴                                                                                                    | CONNECTÉ -                                                                                                    |  |  |  |  |  |
|                                          | • admin 18:10                                                                                                    | Rechercher                                                                                                    |  |  |  |  |  |
|                                          | Disk /snap/core20/1611 at 100% on mail.stadiumcompany.local: - Feb 16 17:10:00 mail zimbramon[4885]: 4885:c  P                                                                                                    |                                                                                                    |  |  |  |  |  |
|                                          | admin     18:00                                                                                                    | Ajouter un contact                                                                                                    |  |  |  |  |  |
|                                          | Unix / Shappinku/24901 at 100% on mailstadiumcompanyJocat - Feb 16 17/Juliu mail.pmbramon[4883]: 4883:crit: 🏴                                                                                                    |                                                                                                    |  |  |  |  |  |
| Dim Lun Mar Mer Jeu Ven Sam              | admin     18:00                                                                                                    |                                                                                                    |  |  |  |  |  |
| 29 30 31 1 2 3 4                         | Utsk /snap/txt/22/33 at 1997e on mail.stadiumcompany.local: - Feb 16 17.0000 mail.tombramon[4885]: 4885:crit: 🏴                                                                                                    |                                                                                                    |  |  |  |  |  |
| 12 13 14 15 16 17 18                     | • admin 18:00                                                                                                    |                                                                                                    |  |  |  |  |  |
| 19 20 21 22 23 24 25<br>26 27 28 1 2 3 4 | Usix /snap/snapg/10/32 at 100% on mail.stadium.company.local: - Feb 16 17:00:00 mail 2mbramon(4885): 4885:c 🏴                                                                                                    |                                                                                                    |  |  |  |  |  |
| 5 6 7 8 9 10 11                          | • admin 18:00                                                                                                    |                                                                                                    |  |  |  |  |  |

#### Et voici notre dashboard zabbix

|                   | Clobal view                                        |                                  |            |                                |                      |                |                     |                       | Edit dashboard 🚍 52 |
|-------------------|----------------------------------------------------|----------------------------------|------------|--------------------------------|----------------------|----------------|---------------------|-----------------------|---------------------|
|                   | Global view                                        |                                  |            |                                |                      |                |                     |                       |                     |
| ~                 | All dashboards / Global view                       |                                  |            |                                |                      |                |                     |                       |                     |
| Monitoring ^      | System information                                 |                                  |            |                                |                      |                |                     |                       |                     |
| Dashboard         | Parameter                                          | Value Details                    |            | 2                              |                      | 0              | 0                   | 2                     |                     |
| Problems          | Zabbix server is running                           | Yes localhost:10051              | - 1        | Available                      | anabie INOCAKANADIE  | reot available | Unknown             | Total                 | ~ ~ ~               |
| Hosts             | Number of hosts (enabled/disabled)                 | 2 2/0                            | - 1        |                                |                      |                |                     |                       | _ `                 |
| Overview >        | Number of templates                                | 237                              | - 1        |                                |                      |                |                     |                       |                     |
| Latest data       | Number of transes (anabled/disabled inrohlem(okl)  | 165 165/011/164                  | - 1        | 0                              | 0                    | 1              | 0                   | 0 0                   |                     |
| Discovery         | Number of users (online)                           | 2 1                              |            | Disaster                       | High                 | Average        | Warning Infor       | mation Not classified |                     |
| Services          | Required server performance, new values per second | 3.31                             | ~          |                                |                      |                |                     |                       |                     |
| i≡ inventory ~    | Problems                                           |                                  |            |                                |                      |                |                     | 4 ···                 | Favourite maps      |
|                   | Time v Info Host Proble                            | em • Severity                    |            |                                |                      |                | Duration Ack Action | ns Tags               | No maps added.      |
| Reports v         | 18:24:55 WIN-OGFTGP58091 "BITS"                    | (Service de transfert intelligen | en arrière | -plan) is not running (startup | type automatic delay | ed)            | 4m 31s No _1        | Application: Services |                     |
| 🔧 Configuration 🗸 |                                                    |                                  |            |                                |                      |                |                     |                       |                     |
| Administration v  |                                                    |                                  |            |                                |                      |                |                     |                       |                     |
|                   |                                                    |                                  |            |                                |                      |                |                     |                       |                     |
|                   |                                                    |                                  |            |                                |                      |                |                     |                       |                     |
|                   |                                                    |                                  |            |                                |                      |                |                     |                       |                     |
|                   |                                                    |                                  |            |                                |                      |                |                     |                       |                     |
|                   |                                                    |                                  |            |                                |                      |                |                     |                       |                     |
|                   |                                                    |                                  |            |                                |                      |                |                     |                       |                     |
| Q Sunnot          |                                                    |                                  |            |                                |                      |                |                     |                       | Favourite graphs    |
|                   |                                                    |                                  |            |                                |                      |                |                     |                       | No graphs added.    |
| Ed Share          |                                                    |                                  |            |                                |                      |                |                     |                       |                     |
|                   |                                                    |                                  |            |                                |                      |                |                     |                       |                     |
|                   |                                                    |                                  |            |                                |                      |                |                     |                       |                     |
| ப் Sign out       |                                                    |                                  |            |                                |                      |                |                     |                       |                     |
|                   |                                                    |                                  |            |                                |                      |                |                     |                       |                     |